# 

## Enrolling in Multi-Factor Authentication (MFA)-Text Message

#### Overview

The purpose of MFA is to create a layered defense requiring more than just a username and password to access protected resources. This is accomplished using a secondary, single-use authentication method established on your account.

#### Instructions

1. To enable MFA on your account first sign in to <u>https://mysignins.microsoft.com/security-info</u> to access the Security info page.

| My Sign-Ins                         |                                                                                 |
|-------------------------------------|---------------------------------------------------------------------------------|
| Q Overview                          | Security info                                                                   |
| $\mathcal{P}_{\!\!P}$ Security info | These are the methods you use to sign into your account or reset your password. |
| 🖻 Organizations                     | + Add method                                                                    |
| 🖵 Devices                           | No items to display.                                                            |
| A Privacy                           | Lost device? Sign out everywhere                                                |

2. Within the Security info screen click "Add method"

### Enrolling in Multi-Factor Authentication (MFA)-Text Message

3. A pop-up window will then be displayed where you select "Phone" and click "Add".

| Add a method                                                 | × |
|--------------------------------------------------------------|---|
| Which method would you like to add?                          |   |
| Choose a method                                              | ~ |
| Authenticator app                                            |   |
| Phone                                                        |   |
|                                                              |   |
| Add a method                                                 | × |
| Add a method<br>Which method would you like to add?          | × |
| Add a method<br>Which method would you like to add?<br>Phone | × |

4. Enter your cell phone number and click the "Next" button.

| Phone                                                                                                    | × |
|----------------------------------------------------------------------------------------------------|---|
| You can prove who you are by texting a code to your phone.                                                                        |   |
| What phone number would you like to use?                                                                                          |   |
| United States (+1)                                                                                                    |   |
| • Text me a code                                                                                                    |   |
| Message and data rates may apply. Choosing Next means that yo<br>agree to the Terms of service and Privacy and cookies statement. | u |
| Cancel Nex                                                                                                    | t |

5. You should then receive a code in a text message on your cell phone. Enter that code in the pop-up window below and click "Next".

Enrolling in Multi-Factor Authentication (MFA)-Text Message

| Enter the | code below. |
|-----------|-------------|
|           |             |
| Back      | Next        |
|           | Back        |

This will complete the phone authentication setup.